## SUAP

# Adicionar Histórico de Função para um Servidor

#### 1. Acessar o menu:

1. Gestão de Pessoas → Cadastros → Histórico de Funções dos Servidores

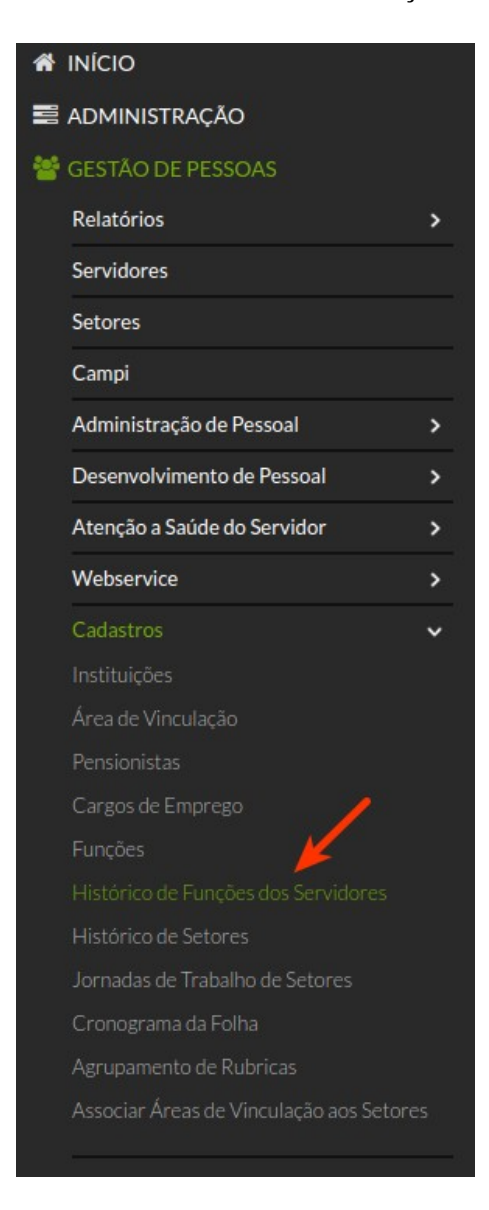

#### 2. Clicar no botão:

1. Adicionar Servidor – Histórico de Função

Adicionar Servidor - Histórico de Função

#### 3. Preencher os dados necessários e clicar em salvar

| Servidor: *             |                                                             |
|-------------------------|-------------------------------------------------------------|
| Data inicio funcao: *   |                                                             |
| Data Fim na Função:     | Deixar em branco caso essa seja a função atual do servidor. |
| Atividade:              | <b>-</b>                                                    |
| Função: *               | <b>-</b>                                                    |
| Setor SIAPE: *          | Jene 🛺 IFG                                                  |
| Setor SUAP: *           | Jenne 🕼 IFG                                                 |
| Salvar Salvar e adicion | ar outro(a) Salvar e continuar editando                     |

## 1. Servidor

1. Servidor que ocupará a função.

## 2. Data início função

1. Data de início da função do servidor.

## 3. Data fim na função

1. Data de término da função do servidor. Pode ser deixado em branco caso não se saiba quando irá terminar porém, quando terminar, é necessário editar e colocar a data de término para que ele deixe de ser chefe a partir dela.

## 4. Atividade

- 1. Exemplos:
  - 1. 2038 Coordenador
  - 2. 2043 Chefe
  - 3. 3651 Gerente
  - 4. 0053 Assessor
  - 5. 1345 Chefe de Gabinete
  - 6. 0099 Diretor

#### 5. Função

- 1. Exemplos:
  - 1. Substituição de Chefia
    - 1. Quando uma pessoa irá substituir uma chefia;
    - 2. Quando um setor não tem alguém com função.

#### 6. Setor SIAPE

1. Selecione na árvore o setor onde o servidor será chefe (Deve ser o mesmo do campo "Setor SUAP").

## 7. Setor SUAP

1. Selecione na árvore o setor onde o servidor será chefe (Deve ser o mesmo do campo "Setor SIAPE")